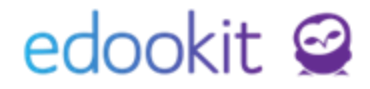

### Import nových osob do systému (v 2.3)

Pozn.: Níže popsaný návod je určen pro uživatele s rolí "Administrátor", není-li uvedeno jinak.

#### Obsah:

| Příprava dat pro import                  | 2  |
|------------------------------------------|----|
| Jaká data lze do systému importovat?     | 2  |
| V jakém formátu je nutné data připravit? | 4  |
| Import dat                               | 3  |
| Napárování na jednotlivé položky         | 4  |
| Mapování sloupců:                        | 5  |
| Volby pro zápis a párování               | 5  |
| Nahrání souboru                          | 9  |
| Kontrola dat                             | 10 |

### Příprava dat pro import

### Jaká data lze do systému importovat?

Do systému Edookit je možné importovat následující položky:

| Student                          | Matka                   | Otec                   |
|----------------------------------|-------------------------|------------------------|
| Jméno                            | Jméno matky             | Jméno otce             |
| Prostřední jméno                 | Příjmení matky          | Příjmení otce          |
| Příjmení                         | Titul matky             | Titul otce             |
| Titul                            | Titul za jménem matky   | Titul za jménem otce   |
| Titul za jménem                  | Email matky             | Email otce             |
| Celé jméno (jméno +<br>příjmení) | Telefon matky           | Telefon otce           |
| Ročník                           | Matka: ulice            | Otec: ulice            |
| Název třídy                      | Matka: číslo popisné    | Otec: číslo popisné    |
| Číslo v třídním výkazu           | Matka: číslo orientační | Otec: číslo orientační |
| Vzdělávací program               | Matka: obec             | Otec: obec             |
| Obor studia                      | Matka: PSČ              | Otec: PSČ              |
| Studijní zaměření                |                         |                        |
| Rodné číslo                      |                         |                        |
| Osobní číslo                     |                         |                        |
| Pohlaví                          |                         |                        |
| Anonymní kód studenta            |                         |                        |
| Datum narození                   |                         |                        |
| Místo narození                   |                         |                        |
| Email                            |                         |                        |
| Telefonní číslo                  |                         |                        |
| Datová schránka                  |                         |                        |
| Poznámka                         |                         |                        |

| Ulice                             |  |
|-----------------------------------|--|
| Číslo popisné                     |  |
| Číslo orientační                  |  |
| Obec                              |  |
| PSČ                               |  |
| Státní občanství                  |  |
| Číslo bankovního účtu             |  |
| Identifikace plateb<br>(var.sym.) |  |
| Typ přístupové karty              |  |
| Platnost přístupové karty<br>(od) |  |
| Číslo přístupové karty            |  |
| Číslo čipu v přístupové<br>kartě  |  |
| Stav přístupové karty             |  |
| ISIC karta - typ                  |  |
| ISIC karta - platnost od          |  |
| ISIC karta - číslo čipu           |  |
| ISIC karta - ID čipu              |  |
| Identifikátor                     |  |
| Kód zdravotní pojišťovny          |  |
| Zkratka zdravotní<br>pojišťovny   |  |
| Zdravotní stav                    |  |

Ostatní položky není možné importovat přímo prostřednictvím funkce importu, lze je ale vložit individuálně ručně.

Zaměstnance, žáky a rodiče není možné hromadně importovat z jednoho souboru. Je tedy nutné použít jeden soubor se seznamem zaměstnanců a druhý soubor se seznamem žáků a rodičů.

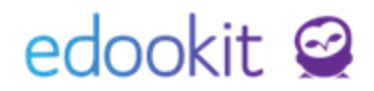

#### V jakém formátu je nutné data připravit?

Lze importovat soubory ve formátu .xls, .xlsx nebo .csv (Excel nebo export z Vašeho původního systému). Data k importu si vložíte do souboru v Excelu, který obsahuje sloupce uvedené výše. Do tohoto souboru si data vyplníte. Při importu z jiných formátů je riziko, že data nebudou korektně importována.

Předpřipravenou tabulku pro import si můžete stáhnout v modulu Lidé > Import osob, kterou potom nastavíte v poli Předvyplnit formulář, aby se Vám namapovaly sloupce.

| mport osob                                |                                                    |
|-------------------------------------------|----------------------------------------------------|
| ✓ Import                                  |                                                    |
| Data začínají na<br>řádku:                | 3                                                  |
| CSV oddělovač polí:                       | Středník ;                                         |
| CSV kódování<br>souboru:                  | windows-1250                                       |
| Aktuální verze<br>importovací<br>tabulky: | <u>Stáhnout</u>                                    |
| Předvyplnit<br>formulář:                  | Edookit "Tabulka pro import osob - všechny úda 🗸 🗸 |
| Zálohovat instanci<br>před importem:      | ✓                                                  |

### Import dat

Při importu dat dodržujte níže uvedené pokyny. U některých kolonek je za textem zobrazen malý otazníček, který v sobě skrývá nápovědu, jak dané pole vyplnit.

#### Napárování na jednotlivé položky

Sekce Import obsahuje několik položek k vyplnění:

**Data začínají na řádku**: řádek dat, ve kterém se nachází první importovaná hodnota. V prvním řádku bývají zpravidla názvy záhlaví. Pokud začínají data na jiném řádku než zadáte do kolonky, nebudou importována všechna data!

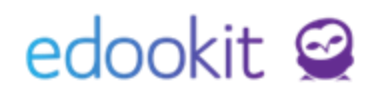

| fx |       |                     |          |        |                |                              |                |                   |                   |       |                    |       |   |
|----|-------|---------------------|----------|--------|----------------|------------------------------|----------------|-------------------|-------------------|-------|--------------------|-------|---|
|    | А     | в                   | С        | D      | E              | F                            | G              | н                 | I.                | J     | К                  | L     |   |
| 1  |       |                     |          |        |                |                              |                |                   | STUDENT           |       |                    |       | _ |
| 2  | Jméno | Prostřední<br>jméno | Příjmení | ročník | název<br>třídy | číslo v<br>třídním<br>výkazu | rodné<br>číslo | datum<br>narození | místo<br>narození | email | telefonní<br>číslo | ulice | č |
| 3  | Jan   |                     | Novák    | 1.     | 1.A            |                              |                |                   |                   |       |                    |       |   |
| 4  |       |                     |          |        |                |                              |                |                   |                   |       |                    |       |   |
|    |       |                     |          |        |                |                              |                |                   |                   |       |                    |       |   |
| 6  |       |                     |          |        |                |                              |                |                   |                   |       |                    |       |   |
| 7  |       |                     |          |        |                |                              |                |                   |                   |       |                    |       |   |
|    |       |                     |          |        |                |                              |                |                   |                   |       |                    |       |   |

V případě na obrázku začínají data na řádku 3.

CSV oddělovač polí: vyberte oddělovač, který odděluje data ve sloupcích. Většinou se jedná o středník. Pokud bude oddělovač jiného typu než je zadáno v kolonce, nebudou data správně rozdělena!

CSV kódování souboru: zvolte windows-1250 nebo UTF-8. Zpravidla se ponechává windows-1250.

Předvyplnit formulář: pokud data budete importovat z naší předpřipravené tabulky "Tabulka pro import osob - všechny údaje", můžete tuto tabulku zde vybrat. Systém automaticky nastaví mapování sloupců odpovídající této tabulce.

Zálohovat instanci před importem: toto pole ponechejte zatrhnuté. Pokud by nastal závažný problém při importu, toto pole zajistí, že bude k dispozici aktuální záloha před importem, kterou bude možné obnovit. Pokud taková situace nastane, neprodleně kontaktujte naši zákaznickou podporu, aby byla záloha obnovena co nejdříve a aby do systému nepřibývala další data, která budou s obnovením zálohy smazána.

#### Obnovení ze zálohy je časově náročné pro obě strany, proto důrazně doporučujeme kontrolu jednotlivých kroků při importu tak, aby nebylo obnovení zálohy nutné.

#### Mapování sloupců:

V této sekci vybíráte odpovídající sloupce. Pokud například ve Vašem seznamu osob je Jméno ve sloupci A, vybíráte sloupec A v kolonce Jméno:

| Mapování sloupců |   |        |
|------------------|---|--------|
| Jméno:           | A | $\sim$ |

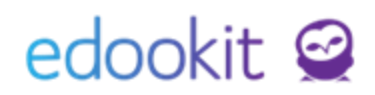

| fx |       |                     |          |        |                |                              |                |
|----|-------|---------------------|----------|--------|----------------|------------------------------|----------------|
|    | A     | в                   | С        | D      | E              | F                            | G              |
| 1  |       |                     |          | · •    |                |                              |                |
| 2  | Jméno | Prostřední<br>jméno | Příjmení | ročník | název<br>třídy | číslo v<br>třídním<br>výkazu | rodné<br>číslo |
| 3  | Jan   |                     | Novák    | 1.     | 1.A            |                              |                |
| 4  |       |                     |          |        |                |                              |                |
| 5  |       |                     |          |        |                |                              |                |

Na obrázku je název třídy ve sloupci E, proto uveďte do kolonky Název třídy při mapování sloupců "E".

Stejný postup volíte u všech dalších sloupců. Pokud nechcete některou položku importovat, kolonku ponecháte s prázdnou hodnotou (---).

| Číslo čipové karty:           | <br>$\sim$ |
|-------------------------------|------------|
| Číslo čipu v čipové<br>kartě: | <br>$\sim$ |

#### Volby pro zápis a párování

Pod mapováním sloupců najdete části pro další nastavení. Níže naleznete vysvětlivky k jednotlivým položkám této sekce:

#### Volby

**Pololetí**: Vyberte pololetí, ke kterému se budou vztahovat zápisy nově importovaných osob. Nové žáky prvních ročníků importujete vždy k novému školnímu roku.

**Párování existujících osob podle**: Vyberte kritéria, podle kterých dojde k vyhledání a napárování s již existujícími osobami v systému. Doporučujeme nastavit jméno, příjmení, rodné číslo nebo třeba e-mail.

**Párování v rámci rozmezí**: Lze zadat období, ve kterém byla vyhledávaná osoba zapsána v organizaci.

**Pouze aktualizovat existující osoby**: Budou pouze aktualizovány údaje již existujících osob a nezaloží se nové osoby.

**Párovat jen s těmi existujícími osobami, které jsou zapsány do organizace v některé z rolí**: Pouze uživatelé u vybraných rolí se budou při importu párovat.

**Párování rodičů podle**: Vyberte kritéria, podle kterých dojde k vyhledání a napárování již existujících rodičů v systému.

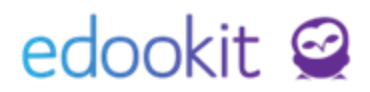

Nevytvářet nové rodiče, jen aktualizovat existující: Budou pouze aktualizovány údaje již existujících rodičů.

Číslo čipu doplnit zleva na X míst: pokud je číslo čipu kratší než zadaný počet znaků, bude číslo zleva doplněno nulami.

| Pololetí: ?                                                              | 2022/23                                                                                          |
|--------------------------------------------------------------------------|--------------------------------------------------------------------------------------------------|
| Párování existujících<br>osob podle: ?                                   | ID z původního systému 🗴 Rodné číslo 🗵 Jméno a e-mail 🗵 Jméno a třída 🗵 Jméno a datum narození 🗴 |
| Párovat v rámci<br>rozmezí: ?                                            | 1.9.2022 - 31.8.2023                                                                             |
| Pouze aktualizovat<br>existující osoby: ?                                |                                                                                                  |
| Povolit duplicitní<br>rodná čísla: ?                                     |                                                                                                  |
| Párovat jen s těmi<br>existujícími                                       | ×                                                                                                |
| osobami, které jsou<br>zapsány do<br>organizace v<br>některé z rolí: ?   |                                                                                                  |
| Párování rodičů<br>podle:                                                | (ID z původního systému 🗴 Jméno a e-mail 🏵 Jméno a datum narození 🗵 Jméno a shoda dítěte 🏾 +3    |
| Párovat pouze<br>rodiče v rámci<br>importované sady<br>dat: <sup>?</sup> |                                                                                                  |
| Nevytvářet nové<br>rodiče, jen<br>aktualizovat<br>existující:            |                                                                                                  |
| Importovat rodiče<br>beze jména: ?                                       |                                                                                                  |
| Číslo čipu doplnit<br>zleva na X míst: ?                                 |                                                                                                  |
| Vytvořit chybějící<br>zdravotní<br>pojišťovny:                           |                                                                                                  |

#### Uživatelské účty

#### Vytvořit uživatelské účty:

Vytvoříte novým uživatelům přímo uživatelský účet do systému. Po zatržení pole vyskočí nabídka pro vytvoření uživatelského účtu, kde je možné vybrat bezpečnostní roli (pro zaměstnance).

|      |       |     |     | 4.24 |  |
|------|-------|-----|-----|------|--|
| 1141 | unto. |     | có. | účt. |  |
| UZI  | vate  | LSI | ĸe  | uccy |  |

| Vytvořit uživatelské<br>účty importovaným<br>osobám:           | ~                                                |
|----------------------------------------------------------------|--------------------------------------------------|
| Bezpečnostní role<br>zaměstnance: ?                            |                                                  |
| Vytvořit uživatelské<br>účty rodičům:                          |                                                  |
|                                                                |                                                  |
| Přihlašovací vzor:<br>?                                        | První písmeno křestního jména+Příjmení ("jdoe" 🗸 |
| Přihlašovací vzor:<br>?<br>Prefix<br>přihlašovacího<br>jména:? | První písmeno křestního jména+Příjmení ("jdoe"   |

#### Import matričních dat

#### Importovat do matriční historie:

Vytvoříte zápis do historie matriky. Zadejte platnost, od kterého data bude matriční zápis proveden.

| Import matričních dat              |          |  |
|------------------------------------|----------|--|
| Importovat do<br>historie matriky: | ~        |  |
| Platnost hodnot pro<br>MŠMT od:    | 1.9.2022 |  |

#### Parametry zápisu

**Zapsat do organizace**: Importované osoby lze přímo zapsat do organizace. Po zatržení pole vyskočí nabídka pro vytvoření zápisů, kde je možné aktualizovat již existující zápisy nebo vytvořit zápisy nové. Také je zde na výběr organizace, role, která bude uživateli přiřazena a datum zápisu do organizace.

**Zapsat do třídy/skupiny**: Importované osoby lze přímo zapsat do třídy/skupiny. Po zatržení pole vyskočí nabídka pro vytvoření zápisů ve vybrané roli, s datem zápisu a období, do kterého budou třídy spadat.

Pokud je v importovaném souboru zapsána třída, do které by mohly být osoby zapsány, je možné zatržením pole **Vytvořit nové třídy pokud dosud neexistují** vytvořit třídy nové. Pokud jsou již třídy pro další školní rok v systému vytvořeny, můžete pole ponechat odtrhnuté, třídy se napárují dle názvu v systému a názvu v importované tabulce.

#### Parametry zápisu

| Zapsat do                                         | ~                              |  |
|---------------------------------------------------|--------------------------------|--|
| organizace:                                       |                                |  |
| Zapisovací mód: ?                                 | Aktualizovat existující zápisy |  |
| Organizace k<br>zapsání:                          | DEMO VERZE Edookit (ZŠ)        |  |
| Role v organizaci:                                | Žák                            |  |
| Datum zápisu do<br>organizace:                    | 1.9.2022                       |  |
| Zapsat do<br>třídy/skupiny:                       | ✓                              |  |
| Role ve třídě:                                    | Žák                            |  |
| Datum zápisu do<br>třídy:                         | 1.9.2022                       |  |
| Období do kterého<br>mají třídy spadat:           | 2022/23                        |  |
| 7                                                 |                                |  |
| Vytvořit nové třídy<br>pokud dosud<br>neexistují: | ✓                              |  |

#### Nahrání souboru

Agenda: Lidé > Import osob

Sjeďte posuvníkem úplně na konec stránky. V sekci Soubory nahrajete požadovaný soubor kliknutím na tlačítko +Nahrát.

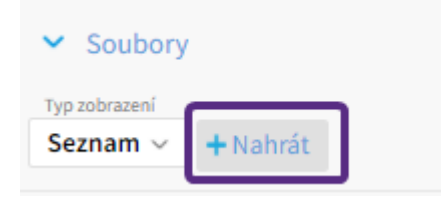

Jakmile bude soubor nahrán, objeví se na obrazovce v pravém dolním rohu potvrzení o úspěšném nahrání souboru. Také bude v této sekci přidán řádek s informacemi o nahraném souboru.

Pečlivě zkontrolujte, zda je nahraný soubor opravdu ten správný, **import nelze vrátit zpět**. V případě, že je potřeba nahrávaný soubor změnit, můžete zatrhnutím pole u stávajícího souboru označit nechtěný soubor a v modrém kolečku Volby vybrat možnost smazat.

| <ul> <li>Soubory</li> </ul>                                       |         |        |          |
|-------------------------------------------------------------------|---------|--------|----------|
| Typ zobrazení<br>Seznam V Stáhnout soubor                         | Upravit | Smazat | + Nahrát |
| (1)<br>Vybráno: 1<br>Vybravit<br>Stáhnout soubor<br><u>Smazat</u> | ×       |        |          |

Pokud je soubor řádně nahrán a jste si jisti, že budete data importovat z tohoto souboru, můžete

pokračovat dále kliknutím na tlačítko

### Kontrola dat

Kliknutím na tlačítko Import potvrdíte import vybraného souboru dle zadaných podmínek a párování. Pečlivě ještě jednou zkontrolujte, zda párování sloupců odpovídá importovanému souboru!

Importované osoby můžete zkontrolovat v sekci Lidé > Žáci/Zaměstnanci/Rodiče. Použijte filtr v záhlaví tabulky a najděte např. novou 1. třídu. Nezapomeňte zadat správné datum v poli **Stav k datu.** Pokud osoby zapisujete až např. od 1.9.2022, musíte toto datum zadat i do záhlaví vyhledávání.

Další kontrola může být pomocí sekce Lidé > Skupiny > Třídy, kdy bude ve třídě odpovídající počet žáků, zapsaných od správného data (zpravidla začátek školního roku, např. 1.9.2022).